Displays the name of the user who is currently logged in to this node.

Displays the location of the user who is currently online on this node.

Displays the handle of the user who is currently online on this node.

Displays roughly the activity of the user who is currently online on this node.

- Displays the attributes this user has. -'Hidden' indicates if the user is hidden from the userlist.
- -'Wants chat' indicates if the user wants to chat. -'Do not disturb' indicates if the user is available of multiline messages. -'Ready/Busy' indicates wether or not the node is used. -'New user' indicates that the user is making his first call.

Displays the users who have called to this node today. tindicates that the user is a new user. tindicates that the user is a normal user. Click on one of the columns to sort users.

Number of calls today, made to this node.

Each node had its own tab. If you click on a tab, you see the specific information on this node.

## Welcome to the TC StatusMonitor

## Welcome to StatusMonitor, an add-on for the finest RemoteAccess usereditor ever.

### What is it?

• The StatusMonitor is a tool especially for the sysop who run their BBS under Windows95. Now you don't need to have your BBS opened in a small Window anymore to look who is online. Just leave it in the TaskBar. StatusMonitor will give you all the information you need. Not just who is online (or lines because StatusMonitor automatically detects multinode systems), but also a summary of things, like the callers to one or all nodes today, Total callers, status of the user, etc.

### Index

- How to register
- Online help
- <u>Troubleshooting</u>
- <u>Contacting the author</u>
- Registration sites

(C)opyright 1996-97 Niels Schoot Software - All rights reserved.

# Troubleshooting

### The most asked questions and problems are mentioned on this page

#### The StatusMonitor finds more nodes than I actually have

• TC Statusmonitor calculates the number of nodes by looking to the size of the file USERON.BBS and deviding it by a certain number. If the size of that file is to large, the StatusMonitor will find more nodes than really are available. Make sure that there is no user online on the node(s) and delete the file USERON.BBS. Wait until a caller logs in (or make a local logon) and the problem will be solved.

### Why did the message 'Wrong version of runtime DLL' appear?

• Earlier versions of TC were compiled with outdated libraries. The setup program just wouldn't install the DLL files because newer versions were already installed. Versions 1.0 and higher are compiled with new runtimes, so this problem belongs to the past...

#### Why are those 2 buttons removed?

• The buttons are not removed. Probably you run a single node system so the buttons wouldn't work anyway, so they are only visible if you run a multinode system.

Do you have a problem with the StatusMonitor? Please let me know, your question (and answer) may help others.

# Contacting the author

The author is always available for comments or bugreports

### How to reach me?

- By e-mail: Internet: TotalControl@wpaper.iwg.nl Fidonet: 2:2802/281
- By mail Niels Schoot Software Narcisstraat 49 NL-6971 AW Brummen The Netherlands
- By phone Modem: Whitepaper BBS ++31-(0)575-565697 (28k8, 24hr) ++31-(0)575-565474 (28k8/ISDN, 24hr) Fax: ++31-(0)575-564130
- By The Internet http://www.tip.nl/users/schoot E-mail: totalcontrol@wpaper.iwg.nl

## How to Register

The StatusMonitor is an add-on for TotalControl. If you register TotalControl, your copy of the StatusMonitor is registered to.

### Please register to support further development!

### This program is shareware

- This program (TC StatusMonitor) is shareware. This means that you can use this program for a limited period only (30 days). If you like the program and want to use it, you have to register the program by paying the author. You'll get a key which tells the program that you registered it. This not a rule that I made up, but it is a rule that is described in the shareware concept. You will receive a registered version. See ORDER.TXT for more information.
- See ORDER.TXT for a complete orderform. (group registrations welcome!)
- See <u>Registration sites</u> to find your (local) TotalControl registration site, pay and send the order form.
- You will receive your key as soon as possible. As a register user, you will have to pay less for other NSS products!
- See <u>Registration sites</u> how to become a registration/distribution site.

# **Registration sites**

## **Registration Sites**

Registrations in all parts of the world Niels Schoot Software Narcisstraat 49 NL-6971 AW Brummen The Netherlands BBS: Whitepaper BBS ++31-575-565697 Prices (\$): \$20,- + \$5,- p&p Prices (Hfl): Hfl 25,- + Hfl 5,- p&p (You can send me your money in an envelope, I send you your key by E-Mail) (Print ORDER.TXT, fill it out and put it in the envelope too!)

### Niels Schoot Software still needs registration and distribution sites

### **Registration / distribution sites**

- Niels Schoot Software is looking for some registration sites, where users of all countries can register their copy of TotalControl and StatusMonitor, and can get their latest versions. A requirement of being a registrion site is, that you have to be a sysop of a BBS.
- What have you to do? You just have to sell TotalControl registrations... You buy a key from me and you resell the key to your client. You keep your own prices...

Distribution sites only have to keep an area on there website or BBS for TotalControl files, the do NOT accept registrations!)

See Contacting the author for more information.

# **Online Help**

## TC StatusMonitor supports the Windows95 standard context-sensitive help

### How does it work?

• TotalControl and StatusMonitor support the Windows95 help system. This means that if you want to know anything about the program, you can click with you right mouse button on the item you want information about and an popup menu apears. This popup menu will most of the time give you one option: 'What's this'. If you select this option, a nice popup window appears which explains the function of the item you clicked on.

Lets the current node exit with an errorlevel. Click with right mouse button and select 'Errorlevel:' to change errorlevel. Displays the user's connection speed.

Hides local logins from all lists

Write a note to the user on this node.

This button reminds you to register Totalcontrol! See ORDER.TXT for registration information. Shows a notify window when a user wants to chat with you.

This list shows an overview of all your nodes, it gives your information about the current activities, number of calls to a node, and the share of a node in all calls.